## **Blend Input Items**

- This section displays the availability information of the input material for the selected blend demand
  Following is the sample Blend Input Material section in Blend Management screen

| Blend Input Items 🔠 Layout 👻 💡 Filter Records (F3) |          |                |            |             |            |             |     |             |   |  |
|----------------------------------------------------|----------|----------------|------------|-------------|------------|-------------|-----|-------------|---|--|
|                                                    | Item No. | Description    | Required Q | Physical Qt | Reserved Q | Available Q | BS% | Selected Qt |   |  |
|                                                    | 10022    | Copper Sulfate | 44.508     | 100000      | 44.508     | 99955.492   | 0   | 0           | * |  |
|                                                    | 10016    | Ethylenediamin | 4.204      | 100000      | 0          | 100000      | 0   | 0           |   |  |
|                                                    | 10015    | Cobalt Sulfate | 7.616      | 100000      | 0          | 100000      | 0   | 0           |   |  |
|                                                    | 10014    | Intellibond C  | 19         | 200000      | 0          | 200000      | 0   | 0           | - |  |

3. This section displays the following fields

| Sino. | Column        | Description                                                                   |
|-------|---------------|-------------------------------------------------------------------------------|
| 1     | Item No       | Displays Material Name                                                        |
| 2     | Description   | Displays material description                                                 |
| 3     | Required Qty  | Displays the required quantity                                                |
| 4     | Physical Qty  | Displays physical quantity                                                    |
| 5     | Reserved Qty  | Displays reserved quantity                                                    |
| 6     | Available Qty | Displays Available quantity                                                   |
| 7     | BS%           | Displays Blend Sheet percentage after saving the Blend Sheet                  |
| 8     | Selected Qty  | Displays sum of total selected lots qty                                       |
| 9     | OK?           | Green Color: Sufficient Qty Available Red Color: Sufficient Qty not available |

4. In the Item No. field, you can find a plus sign (+) present next to each of the input materials. This sign is enabled only when Substitute Input Materials (materials used instead of the main input material) are configured for a particular input item. These materials can also be used to produce the blend.

NOTE: This section is read-only.